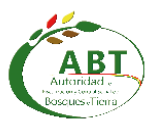

# MANUAL DE USUARIO REINSCRIPCIÓN DE EMPRESAS

RUEF: REGISTRO ÚNICO DE EMPRESAS FORESTALES

Autor: Unidad de Sistemas de Información (USI)

Versión: 2.0

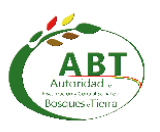

## Tabla de contenido

| 1. | OBJ  | ETIVOS DE LA APLICACIÓN                 | .3  |
|----|------|-----------------------------------------|-----|
| 2. | Ingr | eso y Procesos de la Reinscripción RUEF | .4  |
|    | 2.1. | Ingreso al sistema                      | . 4 |
|    | 2.2. | Proceso de Re-inscripción               | . 5 |
| 3. | Ноја | de Control de Modificaciones            | 10  |

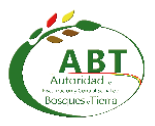

#### 1. OBJETIVOS DE LA APLICACIÓN

Inscribir y Reinscribir a las empresas forestales para realizar trabajos de transformación, comercialización, prestación de servicios y otros vinculados al Régimen Forestal y/o Agrario.

Las disposiciones establecidas en la presente aplicación web, son aplicables para las Empresas Forestales que realizan trabajos de transformación, comercialización, prestación de servicios y otros vinculados al Régimen Forestal y Agrario en todo el territorio del Estado Plurinacional de Bolivia.

Para esta versión 2.0 de la aplicación web, se tiene disponible las siguientes funcionalidades:

- Registro de nuevas solicitudes de reinscripción a partir de una solicitud aprobada en la anterior gestión.
- Las anteriores funcionalidades descritas en el Manual de Usuario versión 1.0.

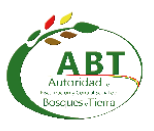

2. Ingreso y Procesos de la Reinscripción RUEF

#### 2.1. Ingreso al sistema

- Desde un navegador ingresar a la siguiente dirección web: <u>http://usi.abt.gob.bo/</u>
- Hacer clic en el siguiente enlace: <u>*Registro de Empresas Forestales*</u> como indica en la siguiente figura.

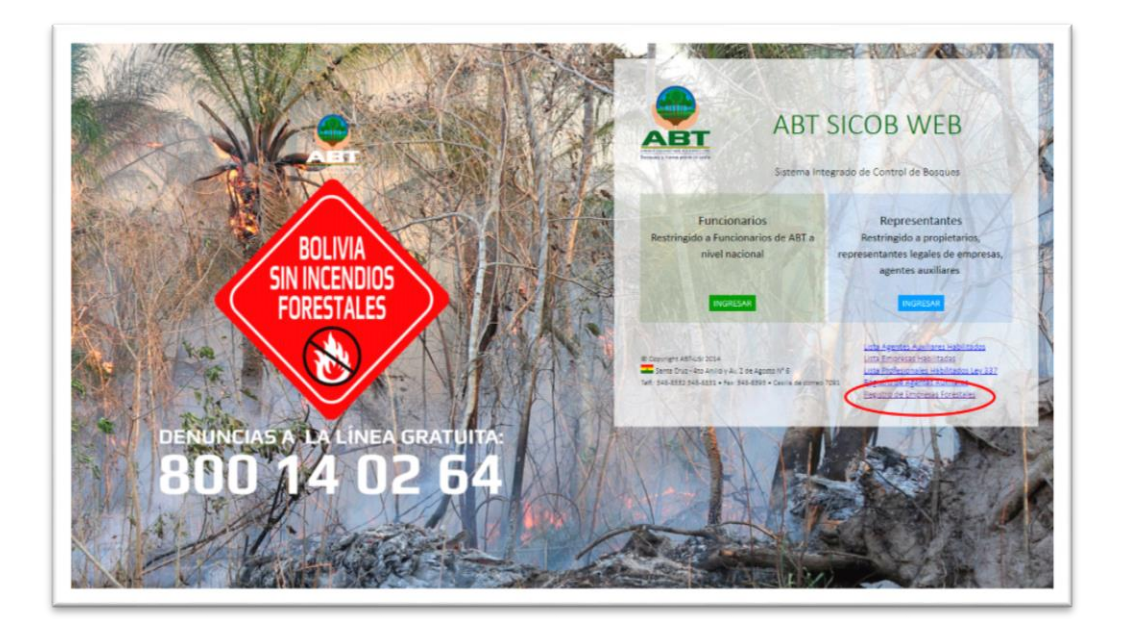

- En la pantalla de inicio de sesión aparecen los siguientes archivos para descargar:
  - Resolución Administrativa 041/2019 (.pdf)
  - Metadatos para el archivo SHAPE (.docx)
  - Archivo ejemplo SHAPE (.zip)
  - Éste Manual de Usuario (.pdf)

| REGISTRO ÚNICO | DE EMPRESAS FORESTALES       |  |
|----------------|------------------------------|--|
|                | 0<br>Honthre (Insame         |  |
|                | Contraction<br>Neira Sector  |  |
|                | ¿Olvidaste tus credenciales? |  |

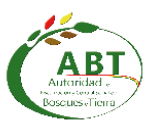

#### 2.2. Proceso de Re-inscripción

• Una vez iniciada la sesión con el usuario y contraseña correspondiente, aparece en el panel de solicitudes las solicitudes aprobadas en las gestiones anteriores (última pestaña) el botón *Reinscripción* de color azul como muestra la siguiente figura.

| All All | RUEF           | :              |         |                           | solicitudes sal                                                   |
|---------|----------------|----------------|---------|---------------------------|-------------------------------------------------------------------|
| Lista   | de Solicitudes |                |         | ABorrador C En Evaluación | 10 Aprobado (2019) PRechazado 10 Aprobados (Gestiones Anteriores) |
| #       | Tipo           | Fecha Registro | Gestion | Razón social              | N° NIT N° FUNDEMPRESA Propietario Acciones                        |
| 123     | Inscripción    | 2018-01-13     | 2018    | EMPRESA FORESTAL SRL      | 1234567010 00001234                                               |

 Hacer clic al botón *Reinscripción* para crear nueva solicitud de Reinscripción de la empresa seleccionada, se creara una solicitud con los datos originales de la empresa y podrá modificar la casa matriz y/o sucursales con sus actividades en este primer paso (Datos Generales Empresa).

| 0                                                              |          | 2                                |                    | 3                                  | 4                             |
|----------------------------------------------------------------|----------|----------------------------------|--------------------|------------------------------------|-------------------------------|
| Datos Generales Empresa                                        | F        | ormularios Ficha Técnica - FO26  |                    | Archivos Adjuntos Empresa          | Comprobante                   |
| einscripción de Empres<br>s campos obligatorios están con "*". | a (ABT-f | RUEF-1234)                       |                    |                                    | Nro. Solicitud: 31            |
| tazón social FUNDEMPRESA (*)                                   |          |                                  | N* Matricula. FUND | DEMPRESA (Si no existe entonces 0) |                               |
| IMPRESA FORESTAL SRL                                           |          |                                  | 123456             |                                    |                               |
| lestión                                                        |          | N* NIT (Si no existe entonces 0) |                    | N" Registro Antiguo (si exist      | e entonces es re-inscripcion) |
| 019                                                            |          | 12345678010                      |                    | SCZ-123                            |                               |
| ais Nacionalidad (*)<br>Bolivia                                |          |                                  |                    |                                    |                               |
| Fipo Documento (*)                                             |          | Nro Documento (*)                |                    | Extension (*)                      |                               |
| CEDULA DE IDENTIDAD                                            | ~        | 1234567                          |                    | Santa Cruz                         | Ψ                             |
| Feléfono Celular (*)                                           |          |                                  | Teléfono Fijo      |                                    |                               |
| 76000000                                                       |          |                                  | Telefono Filjo     |                                    |                               |
| Email (*)                                                      |          |                                  |                    |                                    |                               |
| correo@empresa.com                                             |          |                                  |                    |                                    |                               |
|                                                                |          |                                  |                    |                                    |                               |
| ormación de Casa Matriz y Sucursales                           |          |                                  |                    |                                    |                               |
|                                                                |          |                                  |                    |                                    | ~                             |
| Casa Matriz                                                    |          |                                  |                    |                                    |                               |

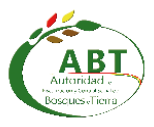

• Realizar los cambios si fuera necesario y luego hacer clic en el botón *siguiente* para pasar al segundo paso (Formularios Ficha Técnica - FO26)

| KUEF                                                                                             |                                                                                                    |               |                           | usuario solicitudes salir ( |  |  |  |
|--------------------------------------------------------------------------------------------------|----------------------------------------------------------------------------------------------------|---------------|---------------------------|-----------------------------|--|--|--|
| 0                                                                                                | 0                                                                                                    |               | 3                         | 4                           |  |  |  |
| Datos Generales Empres                                                                           | Sa Formularios Ficha Técnic                                                                                           | ca - FO26     | Archivos Adjuntos Empresa | Comprobante                 |  |  |  |
| Datos Ficha                                                                                      | atos Ficha Técnica FO-26 Nro. Solicitud: 3123                                                                         |               |                           |                             |  |  |  |
| Extensión de Documento Excel p                                                                   | permitidos: XLS, XLSX.                                                                                                |               |                           |                             |  |  |  |
| Casa Matriz<br>Dirección: Carrelera al Norte                                                     | : Km. 10                                                                                                    |               |                           | ^                           |  |  |  |
| Actividades                                                                                      |                                                                                                    |               |                           |                             |  |  |  |
|                                                                                                  |                                                                                                    |               |                           |                             |  |  |  |
| A 1 A2 A3 A4                                                                                     | 4 A5                                                                                                    |               |                           |                             |  |  |  |
| A 1 A2 A3 A4<br>Actividad: Laminadora                                                            | 4 A5                                                                                                    |               |                           |                             |  |  |  |
| A 1 A2 A3 A4<br>Actividad: Laminadoro<br>Importar Ficha Técnica F0-26<br>Examinar. No se ha sele | 4 A5                                                                                                    | Formato FO-26 | ¢                         |                             |  |  |  |
| A 1 A2 A3 A4<br>Actividad: Laminadoro<br>Importar Ficha Técnica F0-26<br>Examinar. No se ha sele | 4 A5<br>)   Unidad: No definida<br>eccionado ningún archivo.<br>Descargar:                                            | Formato FO-26 | ¢                         |                             |  |  |  |
| A 1 A2 A3 A4<br>Actividad: Laminadora<br>Importar Ficha Técnica FO-26<br>Examinar. No se ha sele | 4 A5<br>)   Unidad: No definida<br>eccionado ningún archivo.<br>Descargar:                                            | Formato FO-26 | ¢                         |                             |  |  |  |
| A 1 A2 A3 A4<br>Actividad: Laminadora<br>Importar Ficha Técnica F0-26<br>Examinar No se ha sele  | 4 A5<br>)   Unidad: No definida<br>eccionado ningún archivo.<br>Descargar:<br>+ Volumen Saldo en Stock<br>Resumen Tot | Formato FO-26 | <b>≎</b>                  |                             |  |  |  |

 Subir los archivos Excel (*.xls o .xlsx*) y los volúmenes proyectados y saldo en stock por cada sucursal y por cada actividad como estable la Directriz Técnica N° 001/2018 de *Inscripción y Reinscripción de Empresas Forestales.*

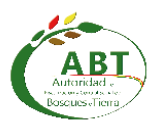

 Hacer clic en el botón siguiente para pasar al tercer paso (Archivos Adjuntos Empresas). En este paso se debe subir los archivos generales de la empresa, los documentos de las sucursales, documentos de los Agentes Auxiliares y los documentos de los Representantes Legales. Nota.- Estos documentos varían de acuerdo a las actividades que tiene cada empresa.

| RUEF                                                                                                    | usuario      | solicitudes     | salir |
|----------------------------------------------------------------------------------------------------|--------------|-----------------|-------|
| Archivos Adjuntos                                                                                                    |              | Nro. Solicitud: | 3123  |
| Extensión de Archivos permitidos: <b>JPG, PNG, PDF, ZIP.</b> (Máximo: 5 MB)                                              |              |                 |       |
| Documentos de la Empresa                                                                                                 |              |                 | ^     |
| Registro biométrico NIT (Escaneado ) \varTheta                                                                           |              |                 |       |
| Examinar No se ha seleccionado ningún archivo.                                                                           | Descargar: 💠 |                 |       |
| Habilitar para subir documento renovado (opcional)  Registro de FUNDEMPRESA (Escaneado )                                 | Decrargar    |                 |       |
| Examinar No se ha seleccionado ningún archivo.                                                                           | bescalgar. T |                 |       |
| Fotocopia de documento de identidad vigente propietario (Escaneado ) 9<br>Examinar No se ha seleccionado ningún archivo. |              |                 |       |
| Registro SENASAG original o fotocopia legalizada (Escaneado )                                                            | Descargar: 💠 |                 |       |
| Examinar No se ha seleccionado ningún archivo.                                                                           |              |                 |       |
| Archivos de Casa Matriz y Sucursales                                                                                     |              |                 |       |
| ······································                                                                                   |              |                 |       |
| Casa Matriz.<br>Dirección: Carretera al Norte Km. 29                                                                     |              |                 | *     |
| Sucursal 1                                                                                                    |              |                 |       |

• Algunos archivos que se subió en la inscripción, permanecen y no es obligatorio subir de nuevo, a menos que haya alguna renovación del documento.

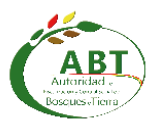

- Tomar en cuenta que hay cambios en los documentos de las sucursales o casa matriz:
  - El Croquis de Ubicación (SHAPE).- Se debe subir un archivo comprimido (ZIP), con el polígono y tabla de atributos de cada sucursal o casa matriz.
  - Fotografía del letrero de ingreso a la sucursal (Nuevo requisito).- Se debe subir una fotografía (JPG, PNG, PDF) de cada sucursal o casa matriz en donde se pueda identificar el letrero de la empresa en la fotografía.

| Documentos Sucursal                                                                             |                                            |
|-------------------------------------------------------------------------------------------------|--------------------------------------------|
| Croquis de ubicación (SHAPE - ZIP) (Digital )<br>Examinar No se ha seleccionado ningún archivo. | Descargar metadatos para el archivo Shape: |
| Fotografia del letrero de ingreso a la sucursal (Digital ) 🖲                                    | iescargar ejempio dei archivo snape. 4     |
| Examinar No se na seleccionado ningun archivo.                                                  |                                            |

- Para el archivo SHAPE, puede descargar un ejemplo y también descargar la tabla de atributos como muestra en la anterior figura.
- Hacer clic en el botón *Finalizar* después de haber subido todos los archivos requeridos y se mostrará una ventana emergente para elegir la oficina en donde se evaluará la solicitud. Las oficinas habilitadas para evaluación dependerá de los municipios de las sucursales o casa matriz.

| Proceso de Re-inscripción                                                                      |                    | ×         |
|------------------------------------------------------------------------------------------------|--------------------|-----------|
| ¿Desea finalizar el proceso de Re-inscripción?<br>Una vez finalizado el proceso, no podrá edit | ar la información. |           |
| Oficina donde se presenta la documentación para su Eva<br>Seleccione                           | aluación           | •         |
|                                                                                                | Cancelar           | Finalizar |

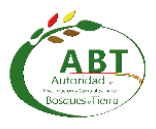

• Una vez finalizada la solicitud, podrá ver el comprobante de registro en la pestaña de solicitudes *en Evaluación* 

| ompre          | phante de Registro                                                                                                    |                                                                                                    |                              |
|----------------|----------------------------------------------------------------------------------------------------|----------------------------------------------------------------------------------------------------|------------------------------|
| ompro          |                                                                                                    |                                                                                                    |                              |
| orimir Carta:  | <b>A</b>                                                                                                    |                                                                                                    |                              |
|                |                                                                                                    |                                                                                                    |                              |
| carta de Solic | itud                                                                                                    |                                                                                                    |                              |
| Señores ABT    | 1                                                                                                    |                                                                                                    |                              |
|                |                                                                                                    |                                                                                                    | Solicitud Nro:312            |
| Razon Social   | EMPRESA FORESTAL SRL Nuevo Registro: ABT-RUEF-1234                                                                                                    | Gestion: 2019                                                                                                    | Fecha: 2019-02-28            |
| Propietario:   | PROPIETARIO PATERNO MATERNO Nº NIT: 1234567010 Nº                                                                                                    | FUNDEMPRESA:123456                                                                                                    |                              |
| Monto Pago     | Re-Inscripción - XX LISD (Dólares Americanos)                                                                                                    |                                                                                                    |                              |
|                |                                                                                                    |                                                                                                    |                              |
| ocumentos G    | eneral de Empresa                                                                                                    |                                                                                                    |                              |
|                | Documentos Presentados                                                                                                    | Documentos Físicos a Presentar                                                                                                    |                              |
|                | Registro biométrico NIT                                                                                                    | Carta de solicitud generada por la web                                                                                                |                              |
|                | Registro de FUNDEMPRESA     Fotocopia de documento de identidad vigente propietario     Registro SENASAG original o fotocopia legalizada                                                                                 | <ul> <li>Programa de Abastecimiento de Materia Pr</li> <li>Constitución legal de la empresa</li> </ul>                                | ima (PAPMP) (Si corresponde) |
|                |                                                                                                    |                                                                                                    |                              |
|                |                                                                                                    |                                                                                                    |                              |
| Casa Matriz    | Direccion: AV. BANZER Nº 1234 Municipio: Santa Cruz - A                                                                                                    | NDRES IBAÑEZ - SANTA CRUZ DE LA SIERRA                                                                                                |                              |
| Casa Matriz    | Direccion: AV. BANZER Nº 1234 Município: Santa Cruz - A<br>Documentos Presentados                                                                                                    | NDRES IBAÑEZ - SANTA CRUZ DE LA SIERRA<br>Decumentos Físicos a Presentar                                                              |                              |
| Casa Matriz    | Direccion: AV. BANZER N° 1234 Municipio: Santa Cruz - A<br>Documentos Presentados<br>Documentos Casa Matriz:                                                                                                    | NDRES IBAÑEZ - SANTA CRUZ DE LA SIERRA<br>Decumentos Físicos a Presentar<br>Activided 1: Importadora. Catego                          | na Unica                     |
| Casa Matriz    | Direccion: AV. BANZER N° 1234 Municipio: Santa Cruz - A<br>Documentos Presentados<br>Documentos Casa Matriz<br>• Cropuls de ubicadón (SH4PE - 2P) (Digital )<br>• Erdocrada el tetero de incese a la sucurará (Dichael ) | NDRES IBAÑEZ - SANTA CRUZ DE LA SIERRA<br>Decumentos Físicos a Presentar<br>Activided 1 importadora (Calego<br>+ FO-26, por actividad | na Unica                     |

• Imprimir el comprobante y llevar junto con los otros documentos en físico requeridos a la oficina correspondiente para su respectiva evaluación.

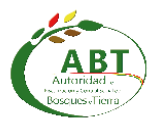

### 3. Hoja de Control de Modificaciones

| Titulo    | Manual de Usuario                 |  |
|-----------|-----------------------------------|--|
|           | Reinscripción de Empresas         |  |
| Versión   | 2.0                               |  |
| Realizado | Unidad de Sistemas de Información |  |
| Fecha     | 08/03/2019                        |  |

| Control de Versiones |                              |                       |  |  |  |  |
|----------------------|------------------------------|-----------------------|--|--|--|--|
| Versión              | Descripción / Motivo Versión | Fecha de Modificación |  |  |  |  |
| 1.0                  | Documento Inicial            | 15/01/2018            |  |  |  |  |
| 2.0                  | Documento complementario     | 08/03/2019            |  |  |  |  |